## 个人借阅量查询流程

第一步:登录湖北经济学院网上办事大厅 湖北经济学院网上办事服务大厅

http://ehall.hbue.edu.cn/new/index.html

第二步:点击"可用应用"、"图书情报"、"图书管理系统"

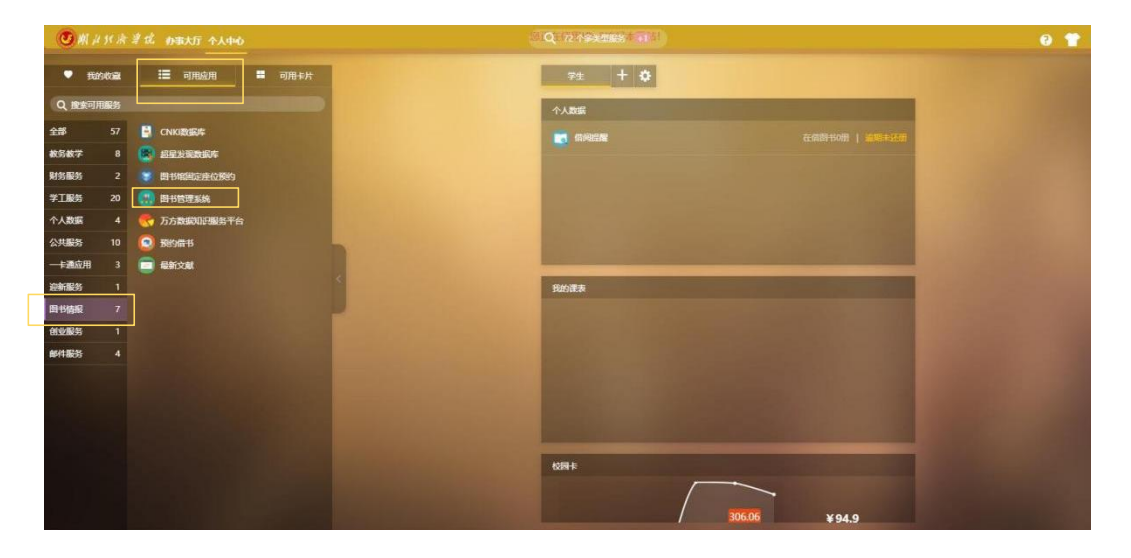

## 第三步:点击"我的借阅"、"借阅历史"

| (U) 附出行済学院<br>HUBEI UNIVERSITY OF ECONOMICS | 资源检索     | 资源推荐  |             | 资源导航       |            | 资源浏览       |                 |    |    |
|---------------------------------------------|----------|-------|-------------|------------|------------|------------|-----------------|----|----|
| 把 我的图书馆 当前储                                 | 調 借阅历史   |       |             |            |            |            |                 |    |    |
| ○ 我的收藏 共備                                   | 刷3本书 导出  |       |             |            | 題名         | 请输入要搜索     | 数的内容            |    | 搜索 |
| > 1990かで1991                                | 弓 題名     | 责任者   | 条码号         | 借间日期       | 实还日期       | 应还日期       | 馆藏地             | 操作 |    |
| 1                                           | 财政学. 第8版 | 编著陈共  | 20005930938 | 2023-06-12 | 2023-06-25 | 2023-07-12 | 二極借阅 (法<br>商共享) | 详情 |    |
| 目目我的请求 2                                    | 零基础学内部审计 | 郑智园编著 | 20004438705 | 2023-06-15 | 2023-06-25 | 2023-07-15 | 二楼借闽 (法<br>商共享) | 详情 |    |
| 吕我的借阅 3                                     | 内部审计学    | 时现主编  | 20002226992 | 2023-02-17 | 2023-03-06 | 2023-03-19 | 二楼借阅 (法<br>商共享) | 详情 |    |
| ▲ 資源荐购                                      |          |       |             |            |            |            |                 |    |    |
| ☆ 资源捐贈                                      |          |       |             |            |            |            |                 |    |    |
| ▶ 行为记录                                      |          |       |             |            |            |            |                 |    |    |
| ▽ 我的积分                                      |          |       |             |            |            |            |                 |    |    |
| ◎ 我的地址                                      |          |       |             |            |            |            |                 |    |    |
| <b>三</b> 问卷调查                               |          |       |             |            |            |            |                 |    |    |
| Q 个人信息                                      |          |       |             |            |            |            |                 |    |    |